## **Electronic Form W-2 Instructions**

## Instructions to Provide Consent

Please use the following instructions if you wish to *give your consent* to receive all future Forms W-2 in electronic format only and forego the paper copy after you have reviewed the

- 1. Log into MYINFO
- 2. Click on the Employee Services Tab
- 3. Click on "Tax Forms"
- 4. Click on "Electronic W-2 Consent"
- 5. Read the notice at the top of the Consent page.
- 6. Check the box next to "Consent to receive W-2 electronically"
- 7. Click "Submit"

## Instructions to Withdraw Consent

Please use the following instructions if you wish to *withdraw your consent* to receive future Forms W-2 in electronic format only. You will receive paper Forms W-2 for all future periods.

- 1. Log into MYINFO
- 2. Click on the Employee Services Tab
- 3. Click on "Tax Forms"
- 4. Click on "Electronic W-2 Consent"
- 5. Uncheck the box next to "Consent to receive W-2 electronically"
- 6. Click "Submit"

## Instructions to access and print your Form W-2

- 1. Log into MYINFO
- 2. Click on the Employee Services Tab
- 3. Click on "Tax Forms"
- 4. Click on "W-2 Wage and Tax Statement"
- 5. Select the appropriate year in the "Tax Year" drop-down box
- 6. Click "Display"
- 7. Click "Print" to generate a printable view of the Form W-2
- 8. Print the Form W-2 using the print feature on your web browser